## Instrukcja

1. W programie *Microsoft Word* (wersja od 2007) otwieramy plik tekstowy z rozprawą doktorską lub habilitacyjną, który będzie generowany do postaci **PDF**.

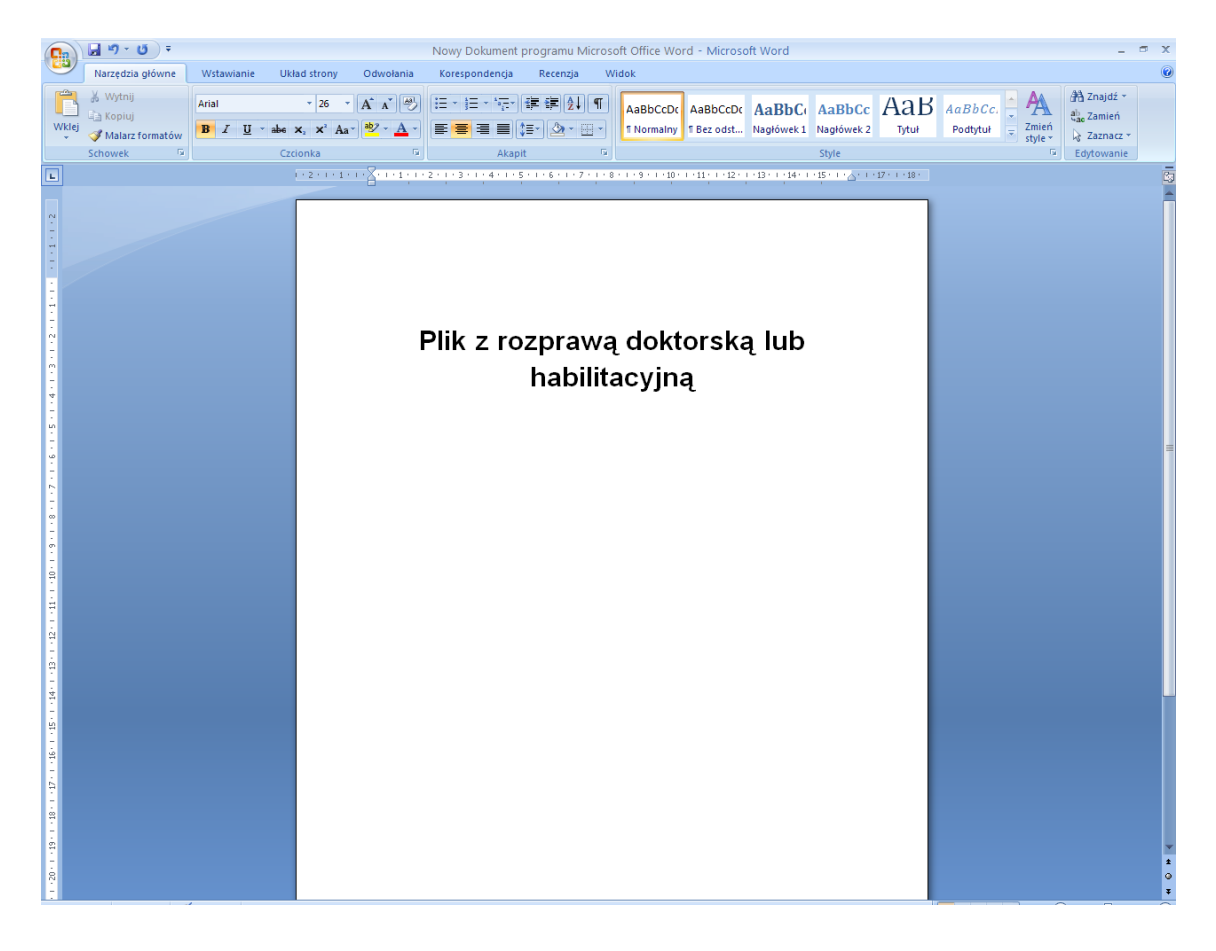

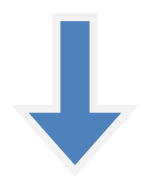

Z paska narzędzi wybieramy *przycisk pakietu Office* (okrągły przycisk w górnym lewym rogu) na rozwiniętej liście wskazujemy kursorem myszki *Zapisz Jako*, a następnie wybieramy typ pliku poprzez kliknięcie na *PDF lub XPS*.

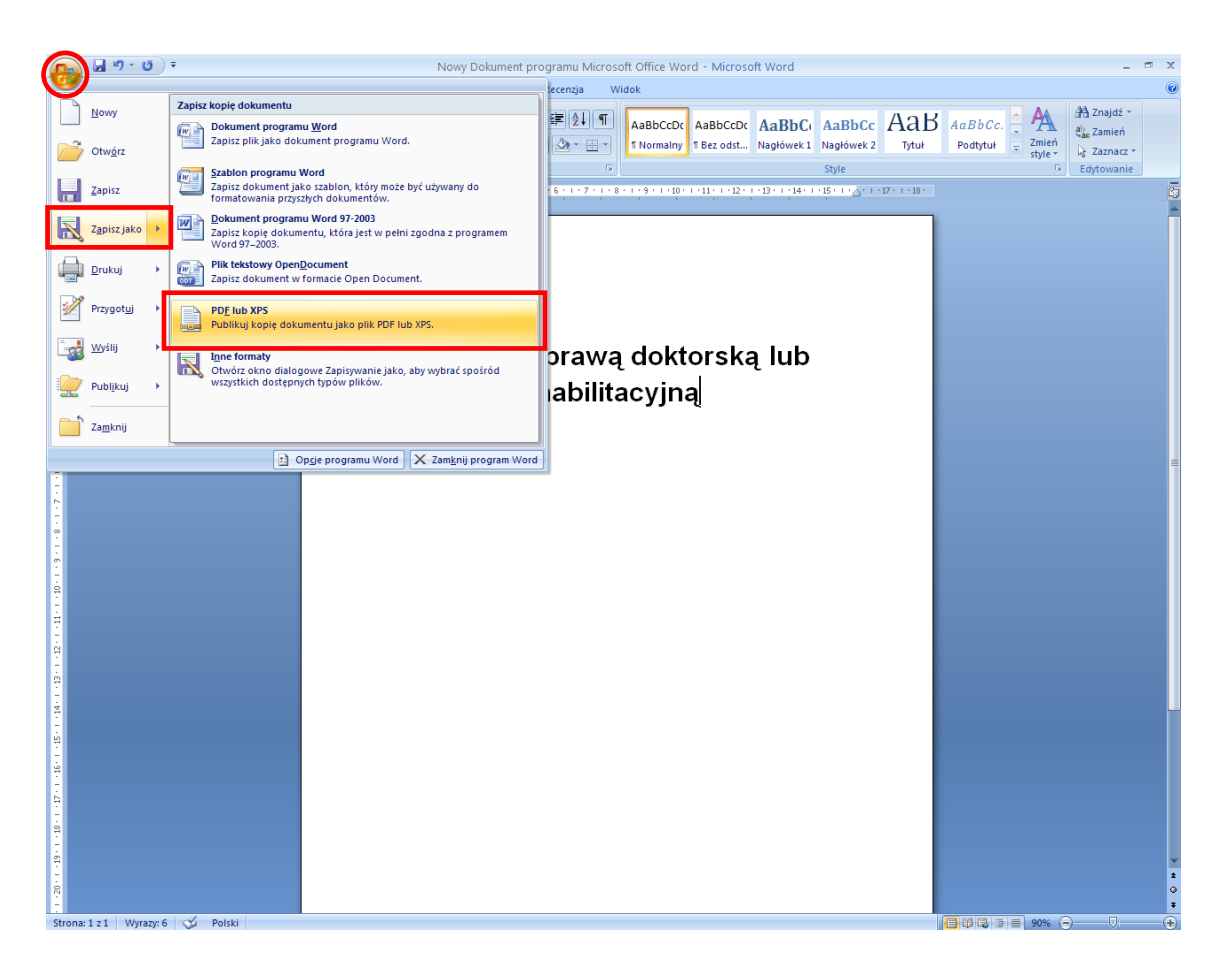

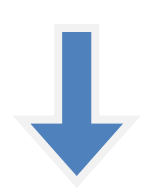

3. Po lewej stronie wybieramy miejsce zapisu pliku np. *Pulpit*, następnie w Nazwa pliku zmieniamy nazwę podając autora i tytuł rozprawy doktorskiej lub habilitacyjnej (dokładnie jak w podanym przykładzie: Jan\_Kowalski\_\_\_\_Słownik\_sztuki\_XXI\_wieku) i sprawdzamy, czy jest zaznaczona opcja w Zapisz jako typ: Plik PDF oraz dwie opcje poniżej Otwórz plik po opublikowaniu i Standardowo (publik. w trybie online i drukowanie). Następnie klikamy przycisk poniżej Publikuj.

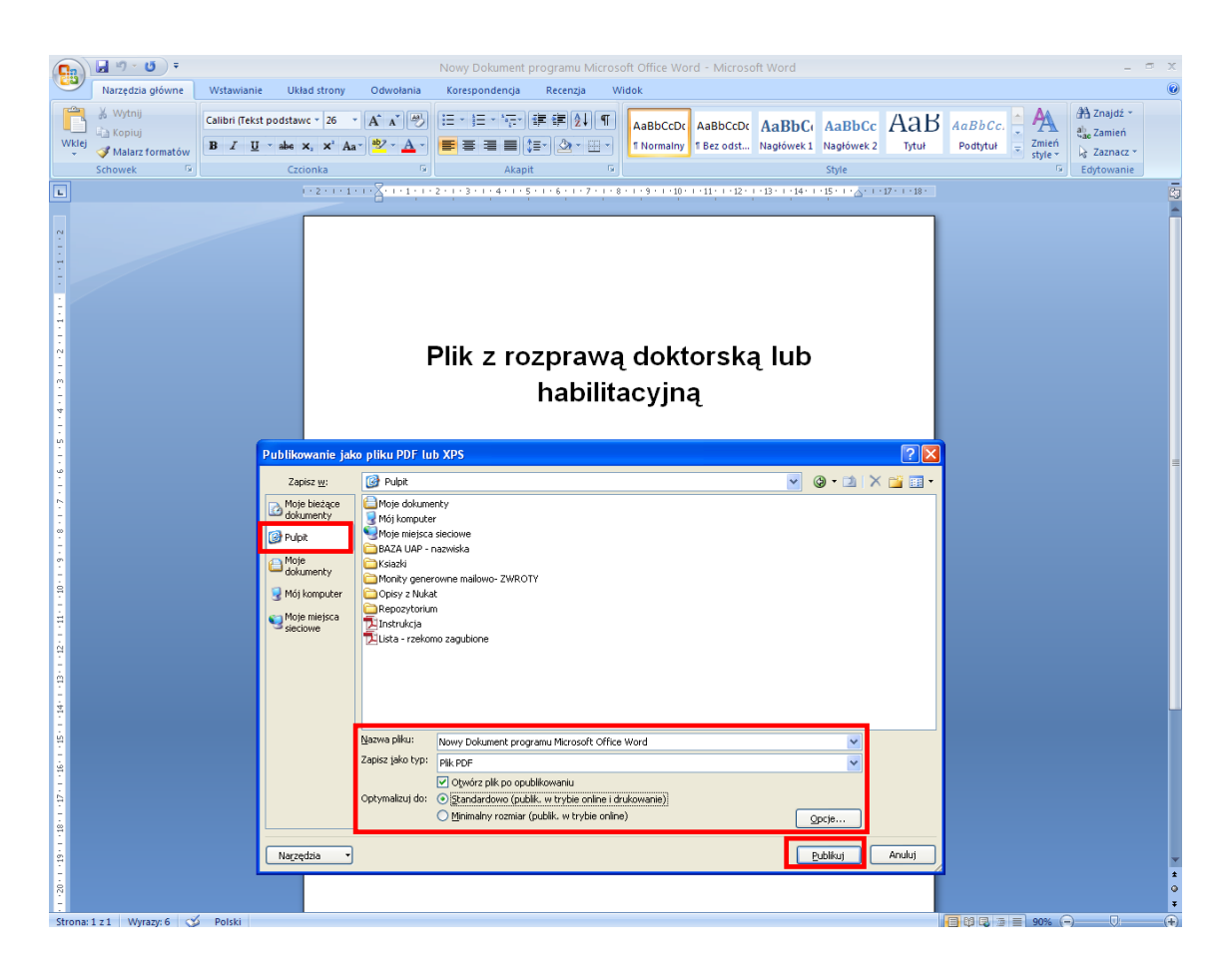

4. Po chwili powinien wygenerować się plik w formacie **PDF** (warunkiem koniecznym jest zainstalowanie na komputerze programu Adobe Reader, wersja od 10.1.).

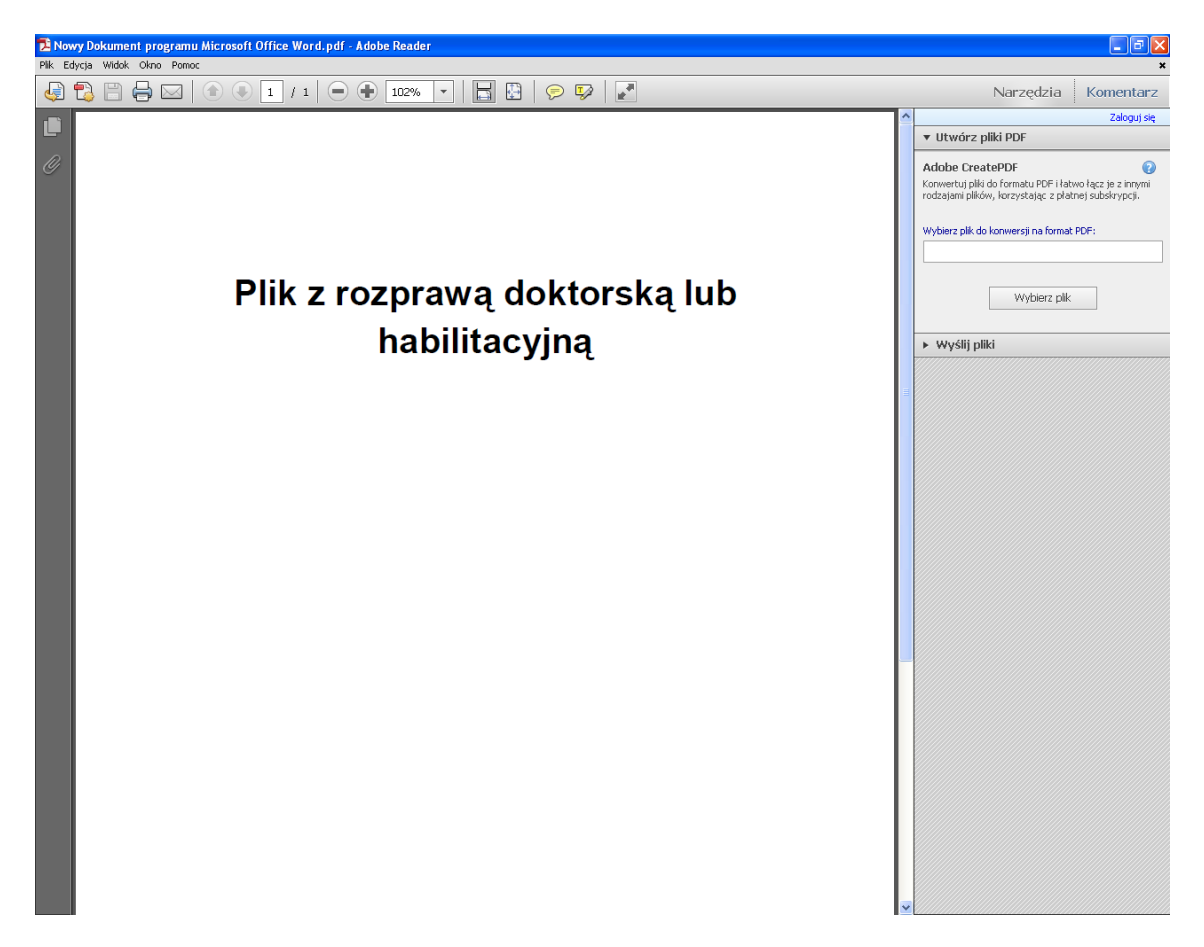

5. Klikamy klawiszem myszki na zapisany na *Pulpicie* lub w innej wybranej lokalizacji plik i sprawdzamy poprawność zapisu.

-----